# **Milestone Systems**

Краткое руководство: активация лицензий на продукты XProtect<sup>®</sup> VMS 2018 R3

XProtect<sup>®</sup> Professional и XProtect<sup>®</sup> Express

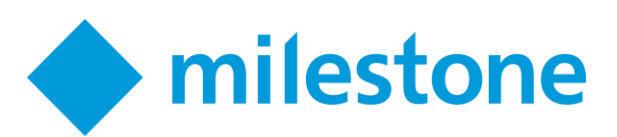

## Действия до начала активации

В этом руководстве описаны базовые этапы для партнеров, желающих зарегистрировать и активировать лицензии на продукты XProtect Professional VMS. Описаны действия при наличии/отсутствии доступа в Интернет.

### Установка пробной версии

Для продуктов XProtect Professional VMS предоставляется 30-дневный период бесплатного пробного пользования. Чтобы начать работу, перейдите в раздел загрузок на веб-сайте Milestone. Загрузите и запустите программу установки одного из продуктов XProtect Professional VMS.

В программе установки щелкните опцию Установить пробную версию.

В течение пробного периода вы можете добавить до восьми камер и хранить записи с них в течение пяти дней. По окончании 30-дневного пробного периода необходимо приобрести и активировать лицензии, чтобы продолжить использование продукта XProtect Professional VMS. Система сохраняет конфигурацию. Однако необходимо помнить, что записи, хранящиеся более пяти дней, удаляются.

### Регистрация кодов лицензий на программное обеспечение в Milestone Customer Dashboard

При покупке продукта XProtect Professional VMS вы получите письмо по электронной почте с кодом лицензии на программное обеспечение (SLC) и файл лицензии на программное обеспечение (.lic). Вы можете зарегистрировать SLC в Milestone Customer Dashboard – это бесплатный, удобный в использовании инструмент управления информацией о лицензиях на ПО Milestone и соответствующих установках. Доступ к Milestone Customer Dashboard можно получить из My Milestone, либо перейти на сайт online.milestonesys.com (http://online.milestonesys.com).

Примечание Вы должны иметь учетную запись My Milestone, чтобы войти в систему Customer Dashboard. Кроме того, администратор My Milestone должен предоставить вам соответствующий доступ, присвоив вам роль "Пользователь лицензий" или "Администратор лицензий". Если у вас нет учетной записи My Milestone, ее можно создать на веб-сайте Milestone (http://www.milestonesys.com).

Чтобы зарегистрировать SLC в Milestone Customer Dashboard, выполните следующие действия.

- 1. Войдите в Milestone Customer Dashboard.
- 2. Перейдите на страницу Customers & Licenses (Клиенты и лицензии) и щелкните Register new license (SLC) (Регистрация новой лицензии (SLC)).

| milestone             | Customers Licenses Register new license (SLC) Upload license request Add new customer |                    |                   | @milestone.dk *            |                       |
|-----------------------|---------------------------------------------------------------------------------------|--------------------|-------------------|----------------------------|-----------------------|
| Software Registration | Search                                                                                |                    |                   |                            | ACME Retail           |
| Customers & Licenses  | Customer +                                                                            | Number of licenses | Number of servers | Activated hardware devices | Details               |
| License groups        | ACME Retail                                                                           | 3                  | 1                 | 8                          |                       |
| Test lizenses         | Glostrup Airport                                                                      | 1                  | 0                 | 0                          | License(s) (SLC):     |
|                       | Keegan Self Storage                                                                   | 1                  | 0                 | 0                          | MEN-CEN-100-EN-4C48C3 |
| Customer Dashboard    | MegaBig Supermarkets                                                                  | 0                  | 0                 | 0                          | M01-PE3-100-01-0C485A |

3. Введите SLC и заполните остальные поля.

### Установка с зарегистрированной лицензией на программное обеспечение

Если установка выполняется в первый раз и вы уже приобрели и зарегистрировали лицензию на программное обеспечение, можно импортировать файл лицензии.

| 10 10-04-2014 07:43                                                                                                    | XProtect® Professional VMS Products 2016                                                                                                    |
|----------------------------------------------------------------------------------------------------|----------------------------------------------------------------------------------------------------|
| Milestone Purchase<br>Milestone Systems License Information, Order #166724<br>To Explanation Collection<br>Message 2765-4009-501416-01 KB | Select which version of XProtect Professional VMS<br>Products 2019 you want to install<br>You can instal a trail of Whoted Professional VMS Products 2016, is, if you have a license file, you<br>can install a licensed version. |
|                                                                                                    | Per licensed versions, the installer will alternat to actuale your license online additualizably                                                                                                    |
| Milestone Systems order registration:<br>Thank you for your order                                                                         | Install Trial                                                                                                    |
| Final Order No.: 166724<br>Order Bief, Filot<br>Order date: 2014-06-10 07:82:54<br>Order email: http://www.dk                             | Type the location of the Jonese Re:                                                                                                    |
| New Purchases<br>1.XPP Mot lucerse (Castomer) with<br>Comera License(s): 24                                                               | Continue                                                                                                    |
| SLC: 786-A009-SE04<br>Xibrolect Professional 2014 Test<br>Total Camera License(s): 24                                                     | Browse to the                                                                                                    |
| Best regards<br>The Hillestone Purchase Team                                                                                              | location of the .lic                                                                                                    |

Чтобы импортировать лицензию на программное обеспечение при установке, выполните следующие действия.

 Найдите в электронной почте письмо с приложенным файлом лицензии на программное обеспечение и скопируйте этот файл на свой компьютер. На изображении слева показан пример письма.

**Совет:** если у вас нет файла лицензии на программное обеспечение, его можно загрузить в Milestone Customer Dashboard.

- 2. Запустите программу установки для продукта XProtect Professional VMS.
- 3. Нажмите **Browse** (Обзор), найдите файл лицензии на программное обеспечение и нажмите **Continue** (Продолжить). На изображении справа показан экран установки, в котором выполняется отправка файла лицензии на программное обеспечение.

**Примечание** После добавления устройств в систему необходимо активировать для них лицензии на аппаратные устройства. В зависимости от наличия подключения вашей системы к Интернету используйте процесс онлайновой или автономной активации для активации лицензий на аппаратные устройства. Эти процессы описаны ниже в этом руководстве.

### Льготный период и изменения без активации

Если система полностью лицензирована, можно добавлять в нее устройства и использовать их в течение 30 без приобретения или активации лицензий на эти аппаратные устройства. Необходимо приобрести и активировать лицензии на аппаратные устройства до истечения льготного периода. В противном случае они перестанут работать.

Без активации лицензии можно добавить лишь ограниченное количество устройств. Это удобно, например, при замене камер. Это называется «изменения без активации», и количество рассчитывается на основе нескольких переменных. Например, количество активируемых лицензий на аппаратные устройства.

Чтобы просмотреть количество изменений, которые можно выполнить без активации лицензий, и количество уже сделанных изменений, нажмите кнопку **Getting started** (Начало работы) в Management Application. В разделе **License** (Лицензии) под опцией **Changes without activation** (Изменения без активации) отображается число.

| License                                                     |
|-------------------------------------------------------------|
| You are using 0 out of 1 hardware device licenses.          |
| Changes without activation:<br>0 out of 0                   |
| Hardware devices in grace period:                           |
| The first grace period for a device expires on:<br>7. april |
| Click to activate your hardware device licenses.            |
| Activate                                                    |
| About licenses                                              |

Для получения дополнительной информации о лицензиях нажмите **About licenses** (Сведения о лицензиях).

### Импорт зарегистрированного файла лицензии на программное обеспечение

После приобретения лицензий необходимо импортировать и активировать в Management Application файл лицензии на программное обеспечение. Если продукт был установлен в демонстрационном режиме, произойдет обновление системы до полностью лицензированной версии.

Чтобы импортировать зарегистрированный файл лицензии на программное обеспечение, выполните следующие действия.

1. В Management Application нажмите File (Файл), выберите Import License (Импорт лицензии) и перейдите к файлу лицензии.

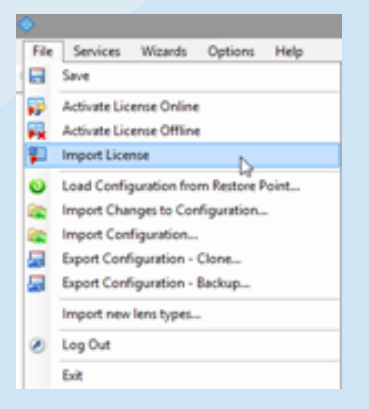

2. В зависимости от наличия подключения системы к Интернету активируйте лицензию в онлайновом или автономном режиме. Эти процессы описаны ниже в этом руководстве.

### Активация лицензий

Активировать лицензии необходимо в следующих случаях:

- Полное лицензирование пробной версии
- Установка с зарегистрированной лицензией на программное обеспечение
- Добавление аппаратных устройств в Management Application
- Обновление до новой версии, включая сервис-релизы

В зависимости от наличия подключения вашей системы к Интернету используйте процесс онлайновой или автономной активации для активации лицензий.

### Использование онлайновой активации

По умолчанию после импорта файла лицензии на программное обеспечение в продуктах XProtect Professional VMS используется процесс онлайновой активации. Для выполнения онлайновой активации необходимо подключение системы к Интернету. Если система не подключена к Интернету, воспользуйтесь автономной активацией, описанной ниже в этом руководстве.

При импорте файла лицензии на программное обеспечение в Management Application появляется баннер, позволяющий быстро активировать файл лицензии.

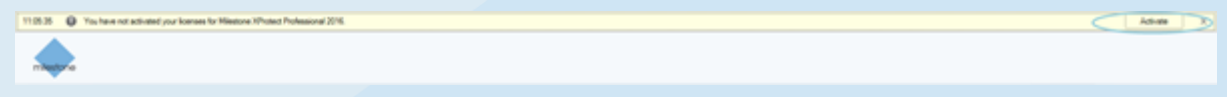

При добавлении устройств система автоматически активирует лицензии на аппаратные устройства вплоть до количества устройств, предусмотренного лицензией. Management Application отображает баннер в верхней части рабочей области, предлагая сохранить изменения в конфигурации системы, как показано на следующей иллюстрации.

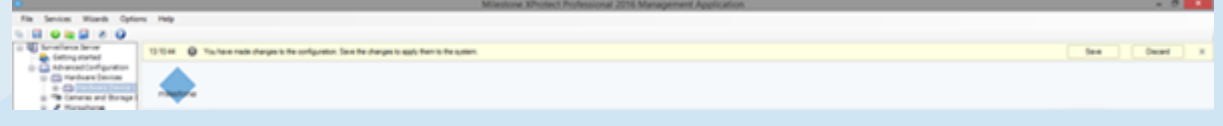

Система активирует лицензии на новые устройства после нажатия кнопки **Save** (Сохранить). Автоматическая активация может занять несколько минут, но в это время можно продолжать работу в Management Application.

Можно также активировать лицензии вручную. В Management Application нажмите File (Файл) и выберите опцию Activate License Online (Интерактивная активация лицензии). В диалоговом окне Online License Retrieval (Получение лицензии онлайн) щелкните Activate (Активировать).

### Использование автономной активации

Если после импорта файла лицензии на программное обеспечение и добавления устройств в Management Application ваш продукт XProtect Professional VMS не подключен к Интернету, можно активировать лицензии на аппаратные устройства в автономном режиме.

**Примечание.** Для выполнения этой процедуры потребуется переносной накопитель, например флэш-накопитель USB, а также компьютер с подключением к Интернету.

Ниже описан порядок автономной активации:

- 1. Экспортируйте файл запроса лицензии (.lrq) из Management Application, и передайте его в Milestone Customer Dashboard.
- 2. Получите файл активированной лицензии (.lic) по электронной почте, затем импортируйте файл в Management Application.

#### Экспортируйте файл запроса лицензии и передайте его в Milestone Customer Dashboard.

Файл запроса лицензии содержит информацию о вашей системе. Например, в нем содержится количество аппаратных устройств, для которых необходимо активировать лицензии.

Выполните следующие действия:

1. В Management Application нажмите **File** (Файл) и выберите опцию **Activate License Offline** (Автономная активация лицензии).

|       | License                                                                                |  |
|-------|----------------------------------------------------------------------------------------|--|
|       |                                                                                        |  |
| Activ | vate your license offline:                                                             |  |
| 1     | Export the license request file (Irq) and save it to a location of Export your choice. |  |
| 2     | Retrieve your license file from softreg milestonesys.com.                              |  |
| 3     | Locate your activated license file (.lic). Browse                                      |  |
|       |                                                                                        |  |
| A     | tivate Cancel                                                                          |  |

- 2. Нажмите Export (Экспорт), чтобы генерировать файл запроса лицензии.
- 3. Сохраните файл запроса лицензии на переносном накопителе.
- 4. Подключите переносной накопитель к компьютеру с доступом в Интернет и войдите в систему Milestone Customer Dashboard.
- 5. Щелкните Customers & Licenses (Клиенты и лицензии), затем Upload License Request (Передать запрос лицензии).

| Cathenes: Makeus C × C Singe × C |           |                   |                        |  |
|----------------------------------|-----------|-------------------|------------------------|--|
|                                  | milestone | Customers Ucenses | Register new loanse ch |  |

- 6. Щелкните **Select .lrq file** (Выбрать файл .lrq), затем найдите файл запроса лицензии на переносном накопителе.
- 7. Не обязательно: По умолчанию файл активированной лицензии передается на адрес электронной почты, указанный при покупке лицензии на программное обеспечение. Чтобы разрешить другим пользователям получить файл активированной лицензии, добавьте их электронные адреса в поле Additional email recipient (optional) (Дополнительные адресаты (не обязательно)).
- 8. Нажмите **Upload** (Передать).

## Получите файл активированной лицензии по электронной почте, затем импортируйте файл в Management Application.

После получения файла активированной лицензии можно импортировать его в Management Application для обновления информации о лицензиях на программное обеспечение.

Чтобы импортировать активированный файл лицензии, выполните следующие действия.

- 1. Скопируйте активированный файл лицензии из письма на переносной накопитель, затем подключите накопитель с установленным ПО Management Application.
- 2. В Management Application нажмите **File** (Файл) и выберите опцию **Activate License Offline** (Автономная активация лицензии).

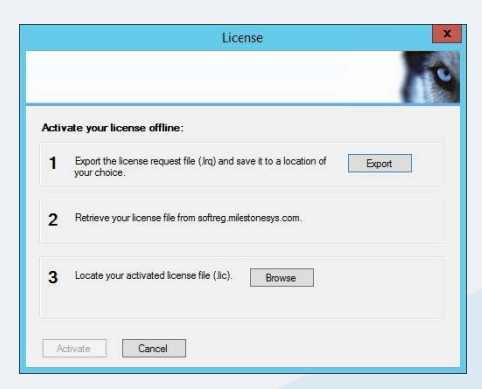

3. Нажмите **Browse** (Обзор), найдите активированный файл лицензии на переносном накопителе, затем щелкните **Activate** (Активировать).

#### О компанииMilestone Systems

Milestone Systems — ведущий поставщик программного обеспечения на открытой платформе для управления системами видеонаблюдения - технологий, которые помогают миру находит способы обеспечения безопасности, защиты активов и повышения эффективности бизнеса. Milestone поддерживает сообщество работы с открытой платформой, поощряющее взаимодействие и инновации в сфере развития и использования сетевых видеотехнологий, с помощью надежных и масштабируемых технологий, эффективность которых доказана более чем 150 000 предприятиями мира. Компания Milestone, основанная в 1998 году, является отдельной компанией в Canon Group. Для получения более подробной информации посетите веб-сайт:http://www.milestonesys.com.